## How to create a BC RideMatch account and use it!

- 1) Go to www.bellevuecollege.edu/ridematch
- Click on "Don't have an account? Click here to sign up." On the top right corner of the screen.
- 3) Fill in the information boxes and be sure to use your BC email address.

| C 🖉 🖉 https://bellevuecollege.icarpool.com/en/Register.    | aspx                                                                               |                                                                                                    |                     |           |
|------------------------------------------------------------|------------------------------------------------------------------------------------|----------------------------------------------------------------------------------------------------|---------------------|-----------|
| P Pandora Radio - Listen to Free 🧟 Bellevue College   Home | 🥌 Bellevue College   Registrati 🗙 👘                                                |                                                                                                    |                     |           |
| File Edit View Favorites Tools Help                        |                                                                                    |                                                                                                    |                     |           |
|                                                            |                                                                                    |                                                                                                    |                     | ·         |
|                                                            |                                                                                    |                                                                                                    |                     |           |
|                                                            |                                                                                    |                                                                                                    |                     |           |
|                                                            |                                                                                    | <b>March</b> BC <i>RIDE</i>                                                                                                    | Match               |           |
| BE                                                         | LIEVILE                                                                            | Driver/Riders Match to                                                                                                    | Save! (·····        |           |
| c o                                                        | LLEGE                                                                              |                                                                                                    |                     |           |
|                                                            |                                                                                    |                                                                                                    |                     |           |
|                                                            |                                                                                    | Already registered? C                                                                                                    | lick here to login. |           |
|                                                            | Create your profile!                                                               |                                                                                                    |                     |           |
|                                                            | First Name                                                                         | Last Name                                                                                                    |                     |           |
|                                                            | Transportation                                                                     | Coordinator                                                                                                    |                     |           |
|                                                            | Country                                                                            | State/Province                                                                                                    |                     |           |
|                                                            | United States                                                                      | Washington                                                                                                    |                     |           |
|                                                            | Phone Number                                                                       | Extension (optional)                                                                                                    |                     | E.        |
|                                                            | 4255842134                                                                         |                                                                                                    |                     | 1         |
|                                                            | Email Address                                                                      | Confirm Email                                                                                                    |                     |           |
|                                                            | Parsword                                                                           | Confirm Recounted                                                                                                    |                     |           |
|                                                            | ••••••                                                                             | ••••••                                                                                                    |                     |           |
|                                                            | Strong                                                                             | 3                                                                                                    |                     |           |
|                                                            |                                                                                    |                                                                                                    |                     |           |
|                                                            | Screen Name                                                                        |                                                                                                    |                     |           |
|                                                            | TransCoordinator                                                                   | Screen Name is available.                                                                                                    |                     |           |
|                                                            | Security cluestion                                                                 | Blue Example: Wh                                                                                                    | at is my favorite   |           |
|                                                            | Martin Word                                                                        | Word Verification movie? You will b                                                                                                    | be asked to         |           |
|                                                            | THE CONTRACT OF A DATE                                                             | answer this quest                                                                                                    | tion if you forget  |           |
|                                                            | C5 44 57                                                                           | C54457 your password.                                                                                                    |                     |           |
|                                                            |                                                                                    |                                                                                                    |                     |           |
|                                                            | If I have read, understood and I agree t<br>Service Terms of Use Service Privacy F | o the terms of use and privacy policy of the sit<br>lolicy                                                                                                    |                     |           |
|                                                            | Register                                                                           |                                                                                                    |                     |           |
|                                                            | excignation                                                                        |                                                                                                    |                     |           |
|                                                            |                                                                                    |                                                                                                    |                     | 9:06 AM   |
|                                                            |                                                                                    | a second second s | Acres 1             | 10/5/2012 |

4) You will then receive a confirmation email in your inbox looking like the one below.

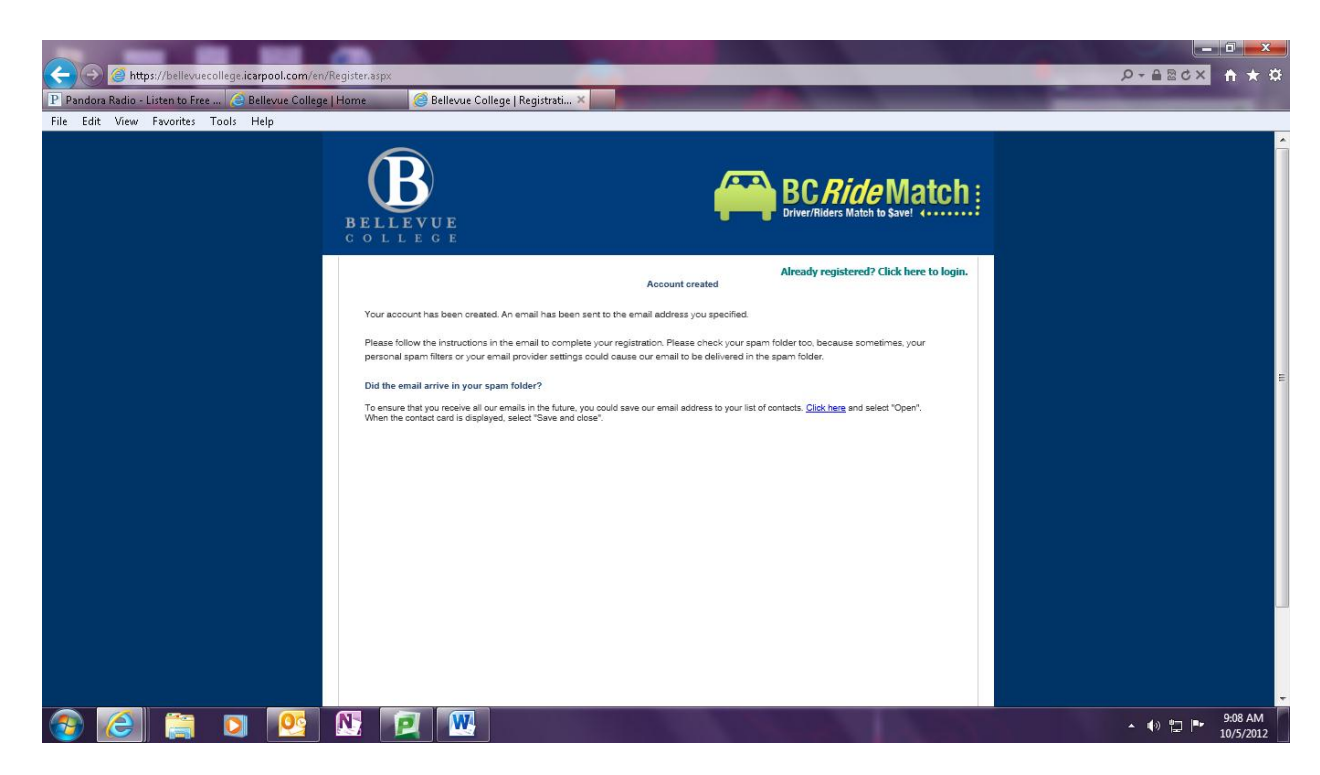

From: Bellevue College Registration

Subject: Your Bellevue College Registration

Dear Transportation,

Thank you for registering at Bellevue College. To ensure the highest quality of service to our members, we require this step to complete the registration process.

Please click on the link below. If you cannot click on the link, please copy the link and paste it in your browser window.

http://bellevuecollege.icarpool.com/en/Validate.aspx?code=924823&u=TransCoordinator

Best Regards, Bellevue College Team

|                                                   | /ValidateSuccess.aspx      | Stand States                                     |                                | ■ ■ ■ ■<br>● ★ ① ■ ■         |
|---------------------------------------------------|----------------------------|--------------------------------------------------|--------------------------------|------------------------------|
| ႃ Pandora Radio - Listen to Free 🥝 Bellevue Colle | ge   Home  🥝 Bellevue Coll | lege   Login 🧊 🥝 (7197 unread) - zackboucher 🧔 B | ellevue College   Registrati × | the second                   |
| File Edit View Favorites Tools Help               |                            |                                                  |                                |                              |
|                                                   | BELLEVUE<br>C O L L E G E  | B Drive                                          | C Ride Match                   |                              |
|                                                   |                            |                                                  | Sign Up   Log in               |                              |
|                                                   |                            | Validation Complete                              |                                |                              |
|                                                   |                            | Your account has been validated successfully.    |                                |                              |
|                                                   |                            | Continue                                         |                                |                              |
|                                                   |                            |                                                  |                                |                              |
|                                                   |                            |                                                  |                                |                              |
|                                                   |                            |                                                  |                                |                              |
|                                                   |                            |                                                  |                                |                              |
|                                                   |                            |                                                  |                                |                              |
| 📀 🧭 🚞 💟 🔮                                         | N 🙋 💌                      |                                                  |                                | ▲ 🔹 🗗 📭 9:13 AM<br>10/5/2012 |

5) Click continue and then proceed to login.

| A https://bellevuecollege.icarpool.com/er          | /Login.aspx                                     |                                                                                                    |                              |
|----------------------------------------------------|-------------------------------------------------|----------------------------------------------------------------------------------------------------|------------------------------|
| P Pandora Radio - Listen to Free 🥝 Bellevue Colleg | e   Home Gellevue College   Login               | (7197 unread) - zackboucher  Bellevue College   Login ×                                                        |                              |
| File Edit View Favorites Tools Help                |                                                 |                                                                                                    |                              |
|                                                    | BELLEVUE<br>COLLECE                             | BC Ride Match                                                                                                  |                              |
|                                                    |                                                 | Don't have an account? Click here to sign up.                                                                  |                              |
|                                                    | Cog in.<br>Enail Address<br>Password<br>Sign In | Passuord is case-sensitive.<br>Etract.vour.eassend?<br>Have a Facebook escent?<br>€ Log In                     |                              |
|                                                    |                                                 |                                                                                                    |                              |
|                                                    |                                                 |                                                                                                    |                              |
|                                                    |                                                 | € 2012   Privacy   Terms                                                                                       |                              |
|                                                    |                                                 |                                                                                                    |                              |
| 🚳 🙆 🚞 🔯                                            |                                                 | The second second second second second second second second second second second second second second second s | ▲ 🕼 🛱 🌬 9:13 AM<br>10/5/2012 |

6) You will then be prompted to fill in some information regarding where you are commuting to and from.

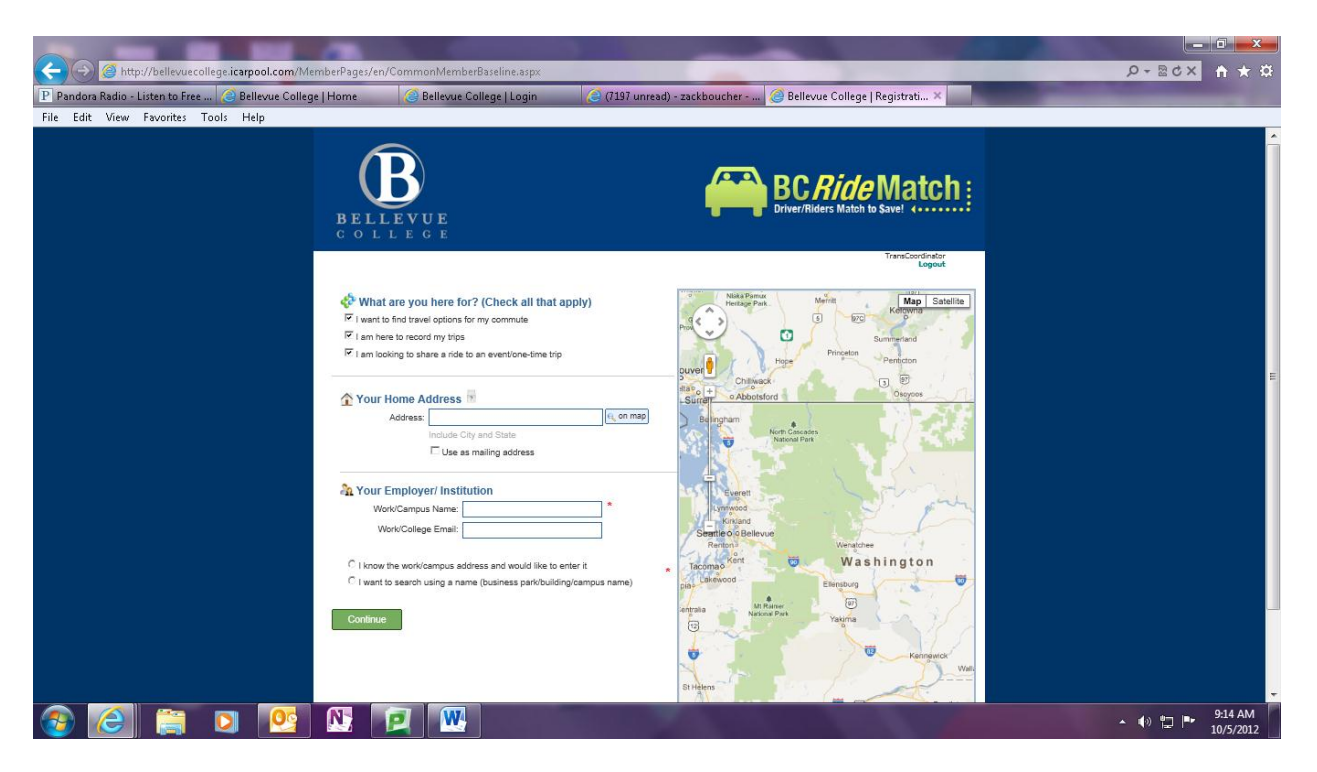

7) For your employer or institution click that you want to search and then begin to type in Bellevue College and the complete address will appear below that you can click on to add the address.

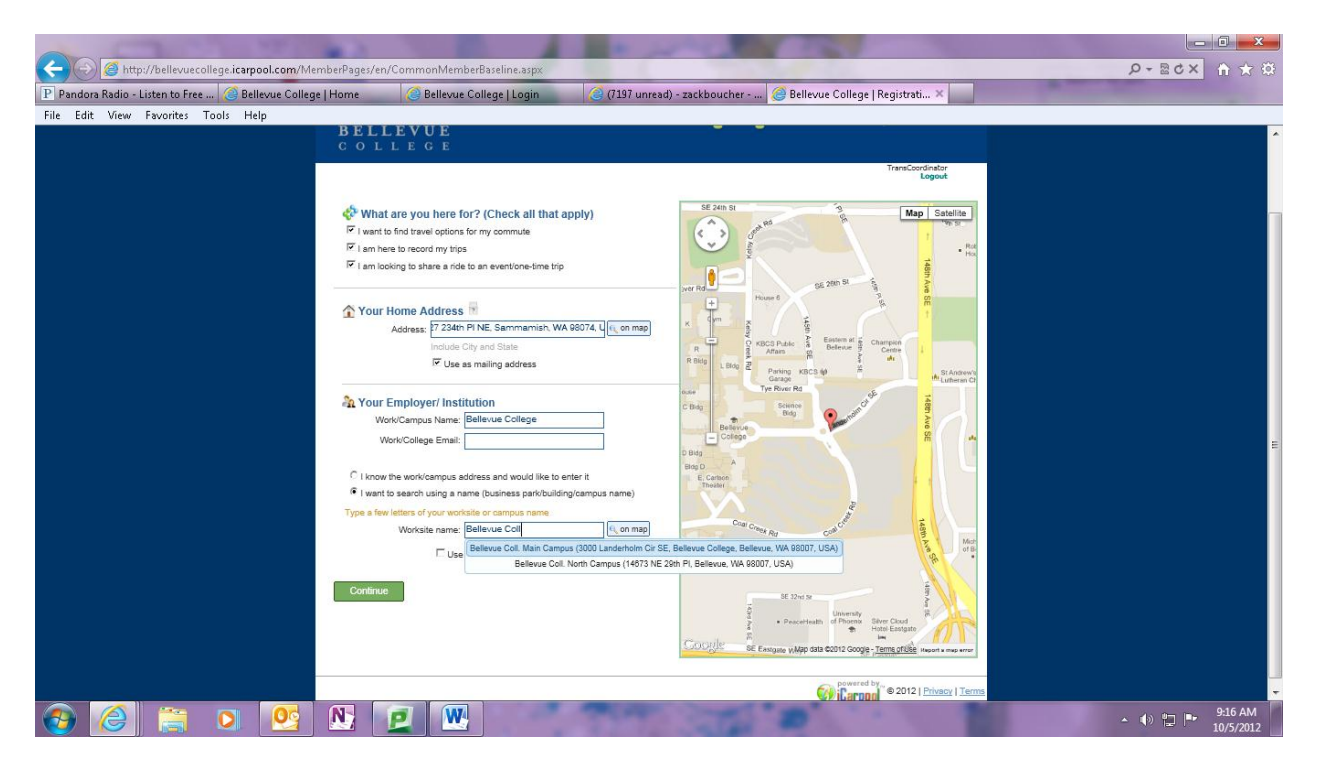

- 8) Now you are registered and it is time to create a trip so you can find your matches!
- 9) Proceed to the BC RideMatch homepage after being logged in.

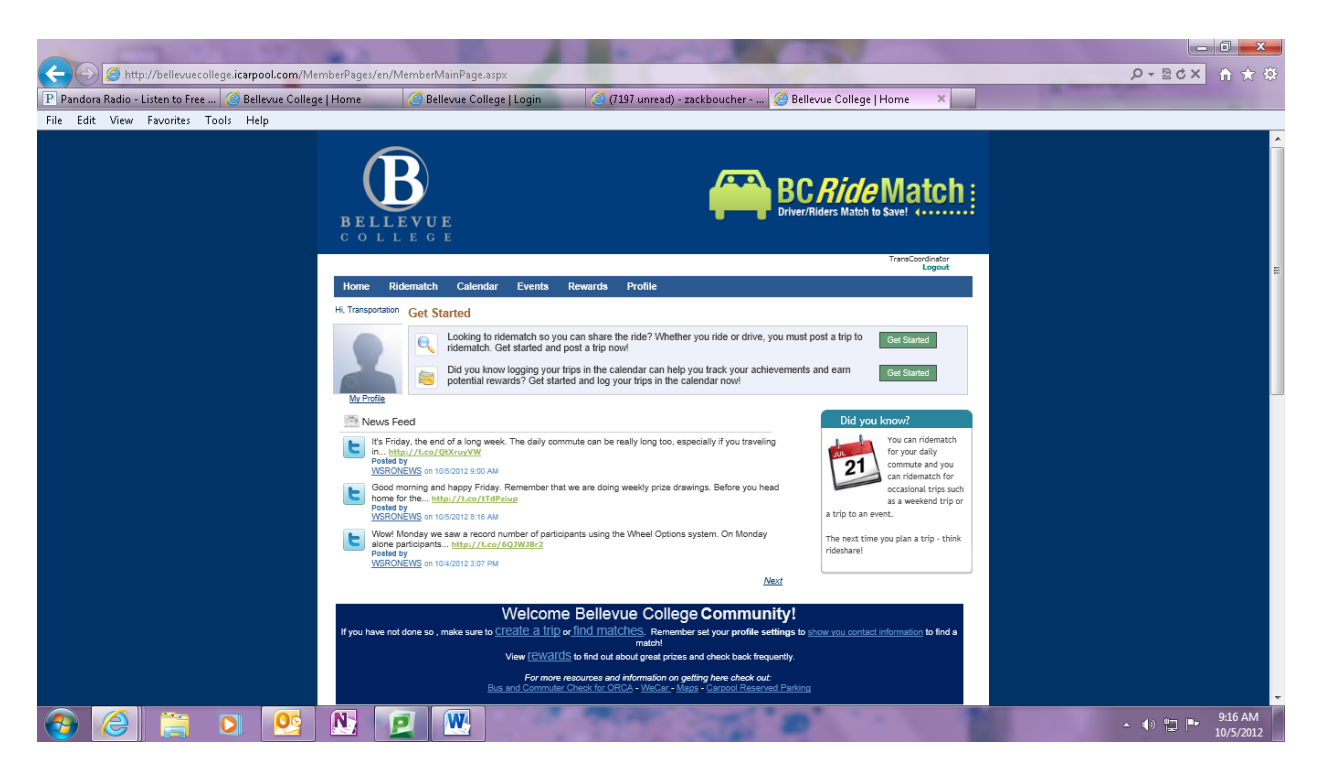

- 10) Hover your mouse over the Ridematch tab on the top left and click on the "Create a trip" button.
- 11) Then follow the on screen instructions and fill in your commute information, flexibility in your arrival and departure times will increase amount of results.

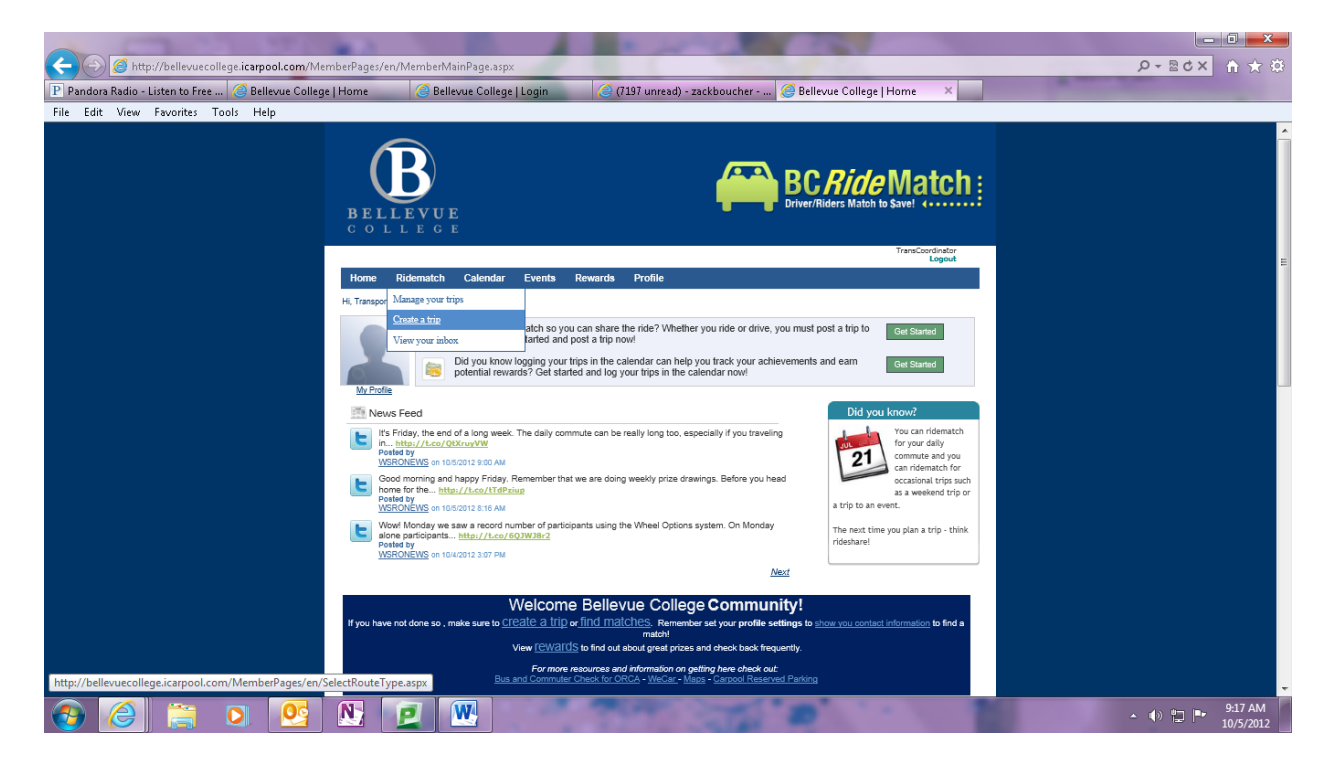

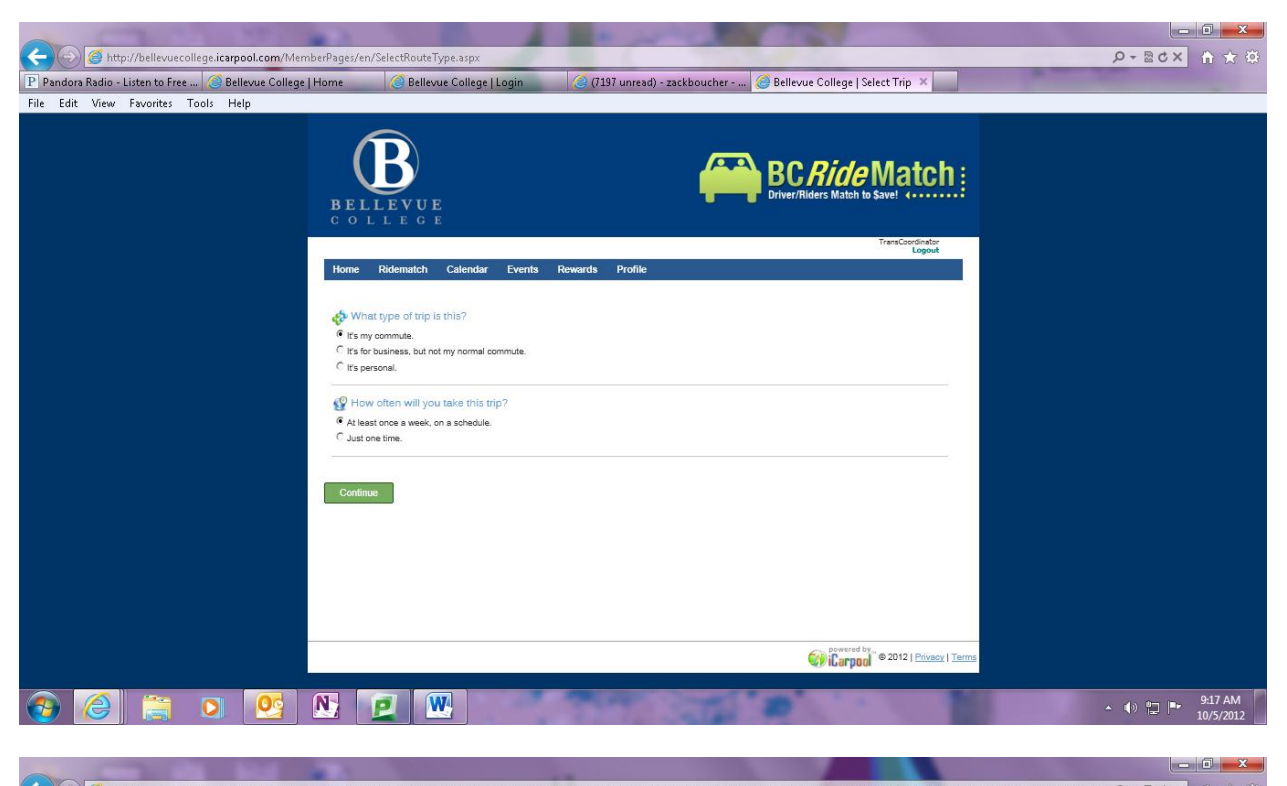

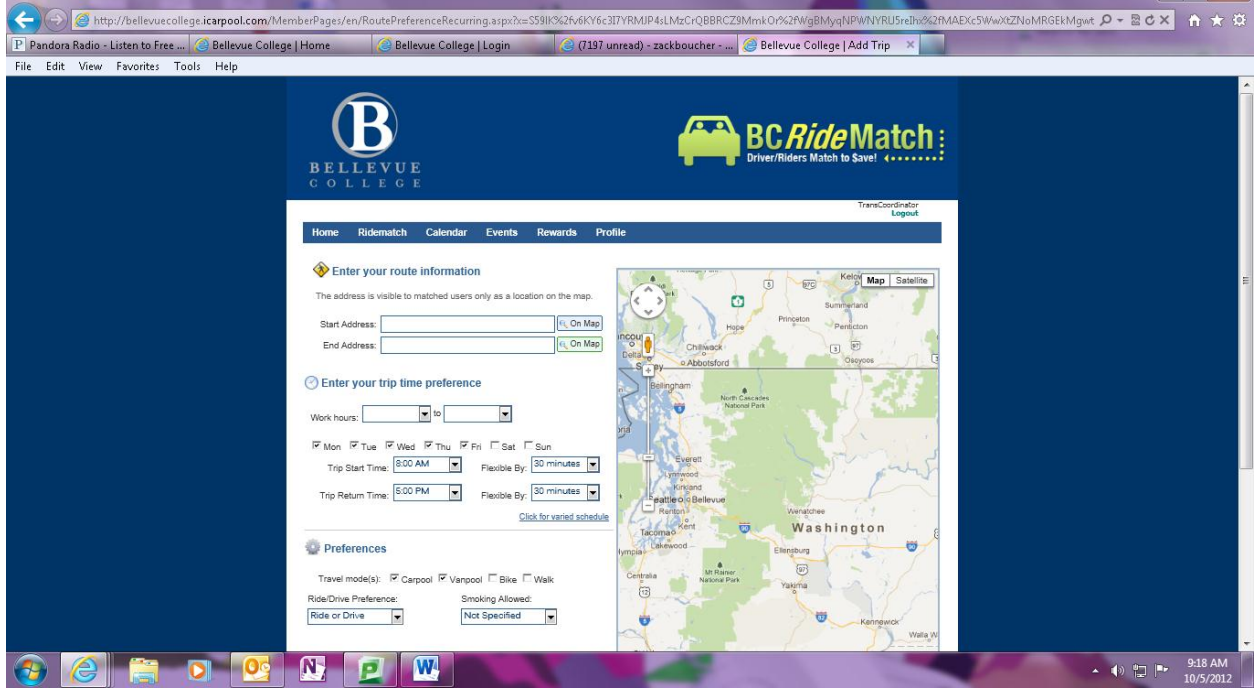

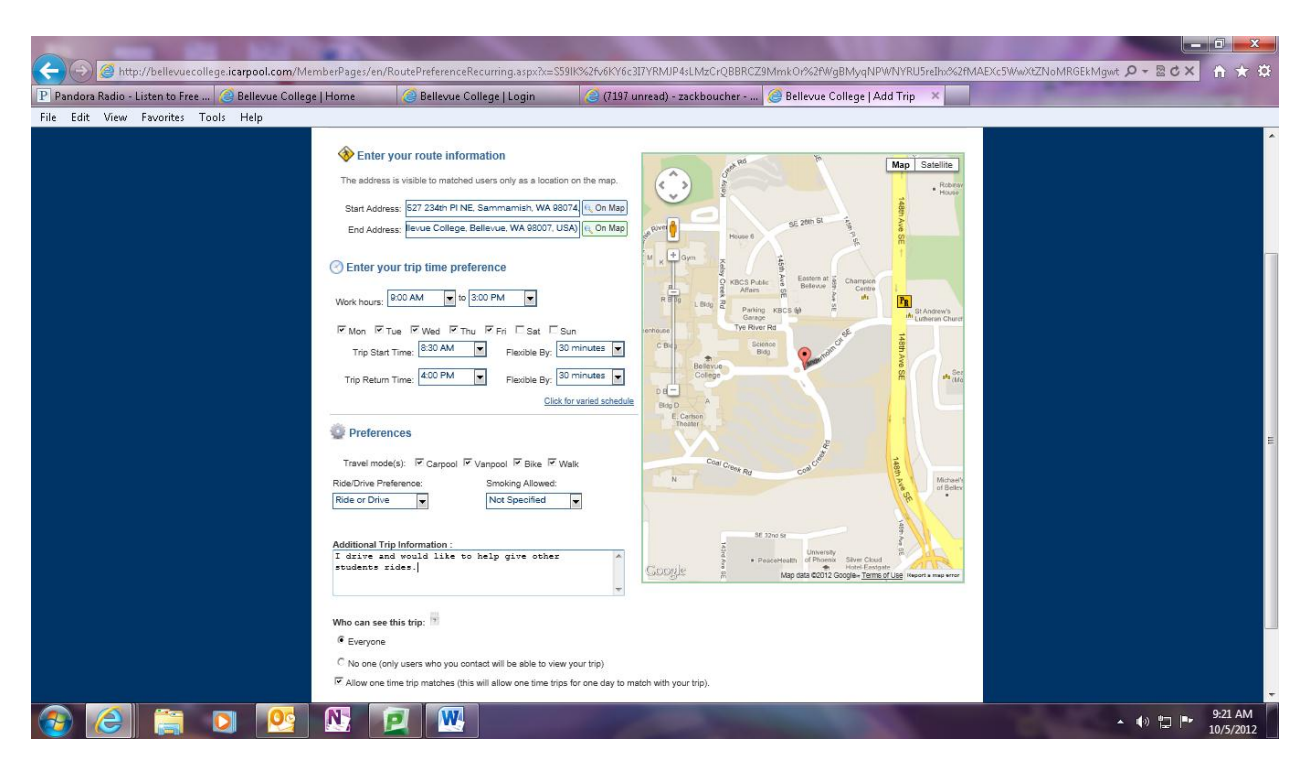

12) Now that you have created a trip you can search for your RideMatches. Hover the mouse over the Ridematch tab on the top right, click "Manage trips" and then from there click the "Find matches" button on the right hand side of the screen.

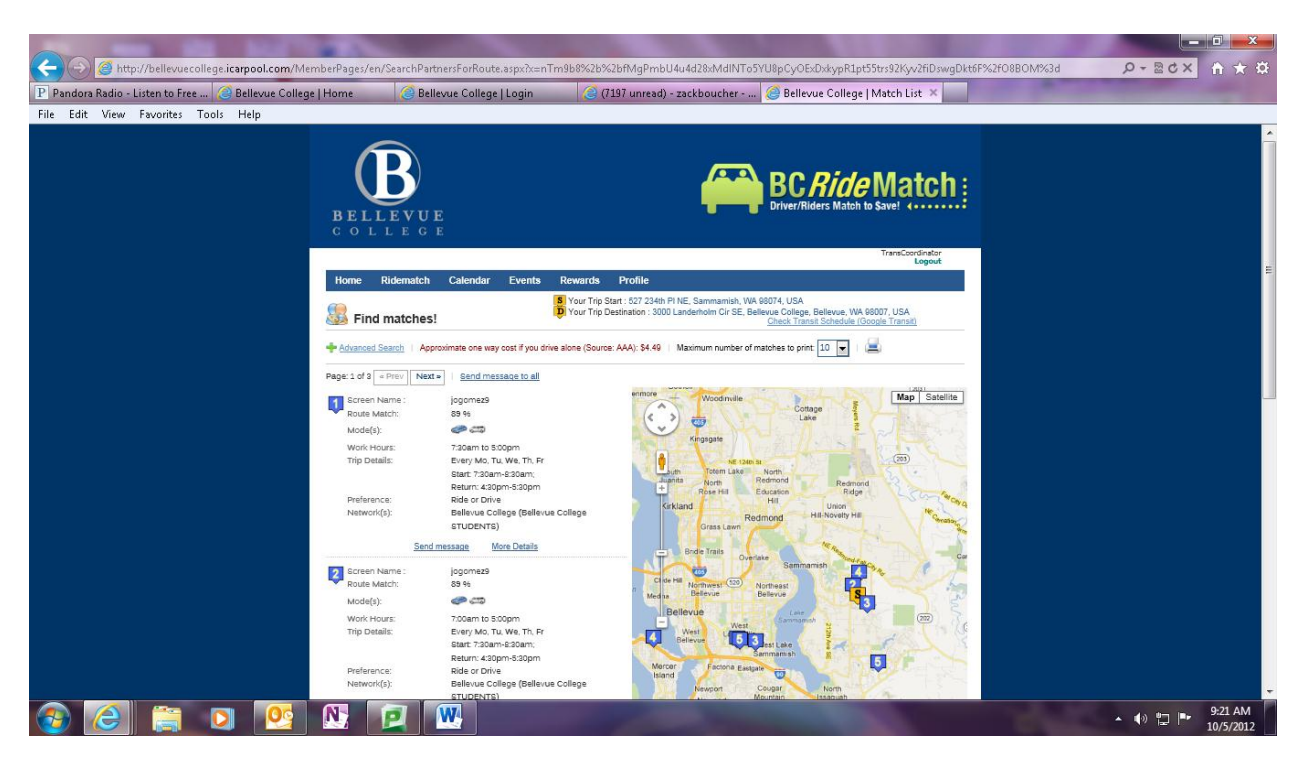

13) You will then see your match results based on closest matches to your commute.

14) Next you will be able to send a message to those that you see fit to be a match and arrange meeting or discussing arrangements over the phone, email, whichever works under your comfort.

|                                                    | emberDages /en/SearchDattnersEn/Boute | 20027                                                                                          | EvDytym R1nt55trs92K/w2fiDswaDkt6E%2f08B0M%3d                                                                                                    |                 |
|----------------------------------------------------|---------------------------------------|------------------------------------------------------------------------------------------------|----------------------------------------------------------------------------------------------------|-----------------|
| P Pandora Radio - Listen to Free 🥥 Bellevue Colleg | ge   Home 🔗 Bellevue College          | Login 💫 (7197 unread) - zackboucher 🥥 Belle                                                    | vue College   Match List ×                                                                                                    |                 |
| File Edit View Favorites Tools Help                |                                       |                                                                                                |                                                                                                    |                 |
|                                                    |                                       |                                                                                                |                                                                                                    |                 |
|                                                    |                                       |                                                                                                |                                                                                                    |                 |
|                                                    | U U                                   | Driver/II                                                                                      | Internation to Save!                                                                                                    |                 |
|                                                    | ✓ Con                                 | firm                                                                                           | â                                                                                                    |                 |
|                                                    | Email Mer                             | ssage:                                                                                         | TransCoordinator<br>Boginut                                                                                                    |                 |
|                                                    | Home Ridematch                        | o: jogomez9                                                                                    |                                                                                                    |                 |
|                                                    | Subject Subject                       | User TransCoordinator found your trip as a                                                     | ANA, BOOTZ, LISSA<br>B. (Discolar, Tammite                                                                                                    |                 |
|                                                    | - Antonio Santo - Anno                | match on Bellevue College. Here are some<br>details of this user.                              | 14.                                                                                                    |                 |
|                                                    | Page 1 of 2   a Presi   Next a        | Screen Name : TransCoordinator<br>Route Match Percentage: 89 %<br>e: Matches Your Timings: Yes |                                                                                                    |                 |
|                                                    | Recent Name                           | Trip Modes: Carpool, Vanpool, Bike, Walk<br>Trip Type: Recurring Trip                          | E Map Salette                                                                                                    |                 |
|                                                    | Adjustic(s):                          |                                                                                                |                                                                                                    |                 |
|                                                    | Trip Dataila                          | 160 characters manialning<br>Mi. It looks like we commute at similar times.                    |                                                                                                    |                 |
|                                                    | Comment                               | would you like to setup a carpool?                                                             | the second second second                                                                                                    |                 |
|                                                    | tiisterch(s))                         |                                                                                                | and the second second se |                 |
|                                                    | Sentin                                | email.                                                                                         |                                                                                                    |                 |
|                                                    | Rouse March                           | ucini musage                                                                                   | *                                                                                                    |                 |
|                                                    | Work Hours Tobern to 500              | 970                                                                                            |                                                                                                    |                 |
|                                                    |                                       |                                                                                                |                                                                                                    |                 |
|                                                    |                                       |                                                                                                |                                                                                                    |                 |
|                                                    |                                       | Research County                                                                                | Harry C                                                                                                    | 9-26 AM         |
|                                                    |                                       |                                                                                                | and the second second second second second second second second second second second second second second second                                                                                                    | • • • 10/5/2012 |

15) You will then be able to manage your responses from these message from your inbox in BC RideMatch. To get to this inbox hover your mouse over the Ridematch tab on the top left and then click on the "View your inbox button."

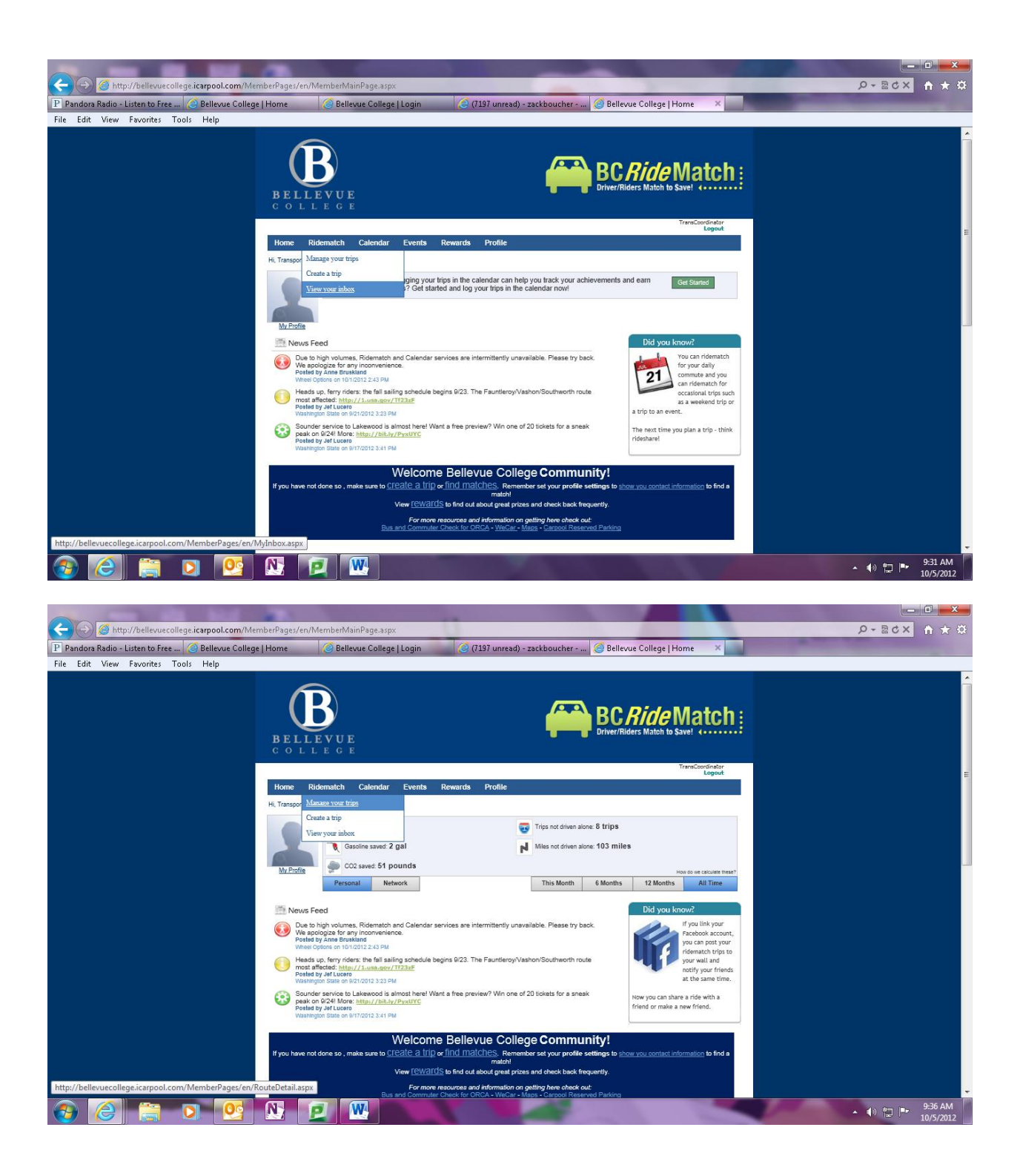

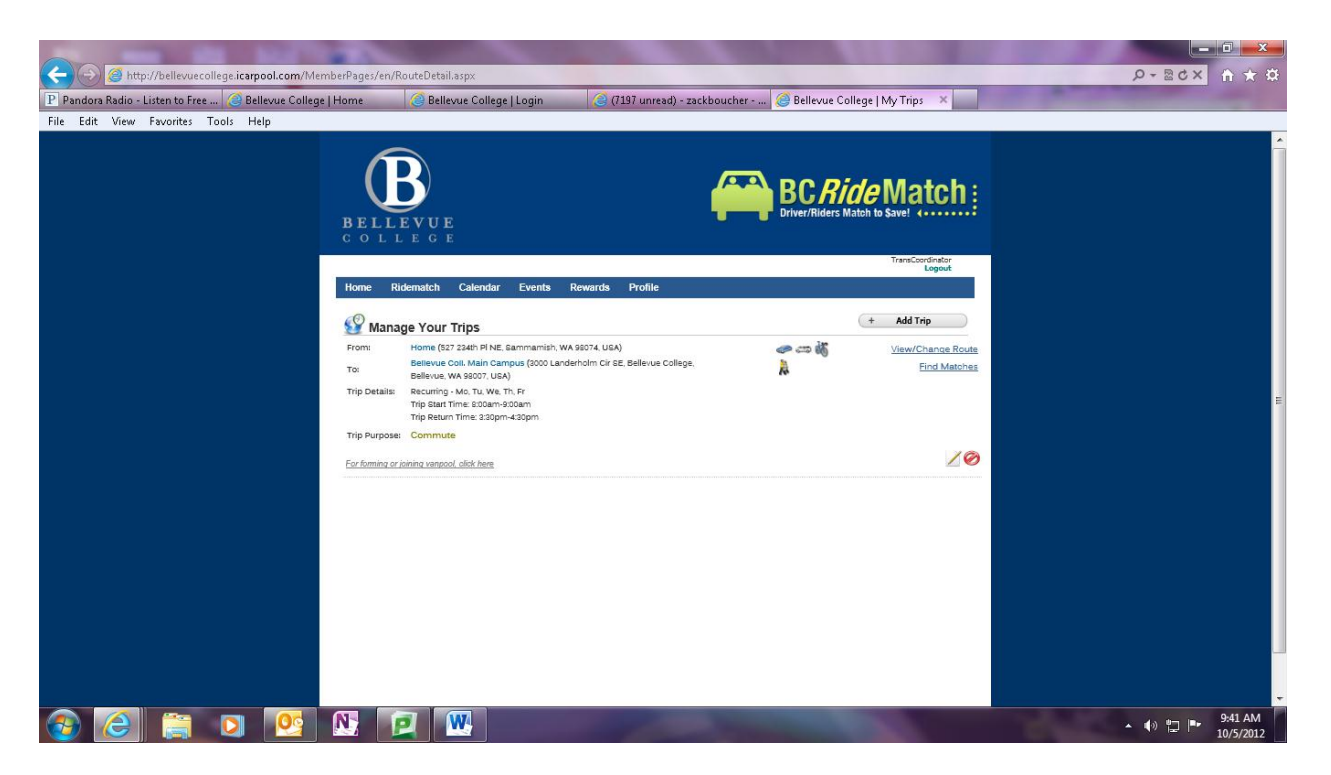

- 16) Now the last thing you need to do is log your trips! This is what will make you eligible for the available incentives.
- 17) Hover your mouse over the "Calendar" tab on the top left.

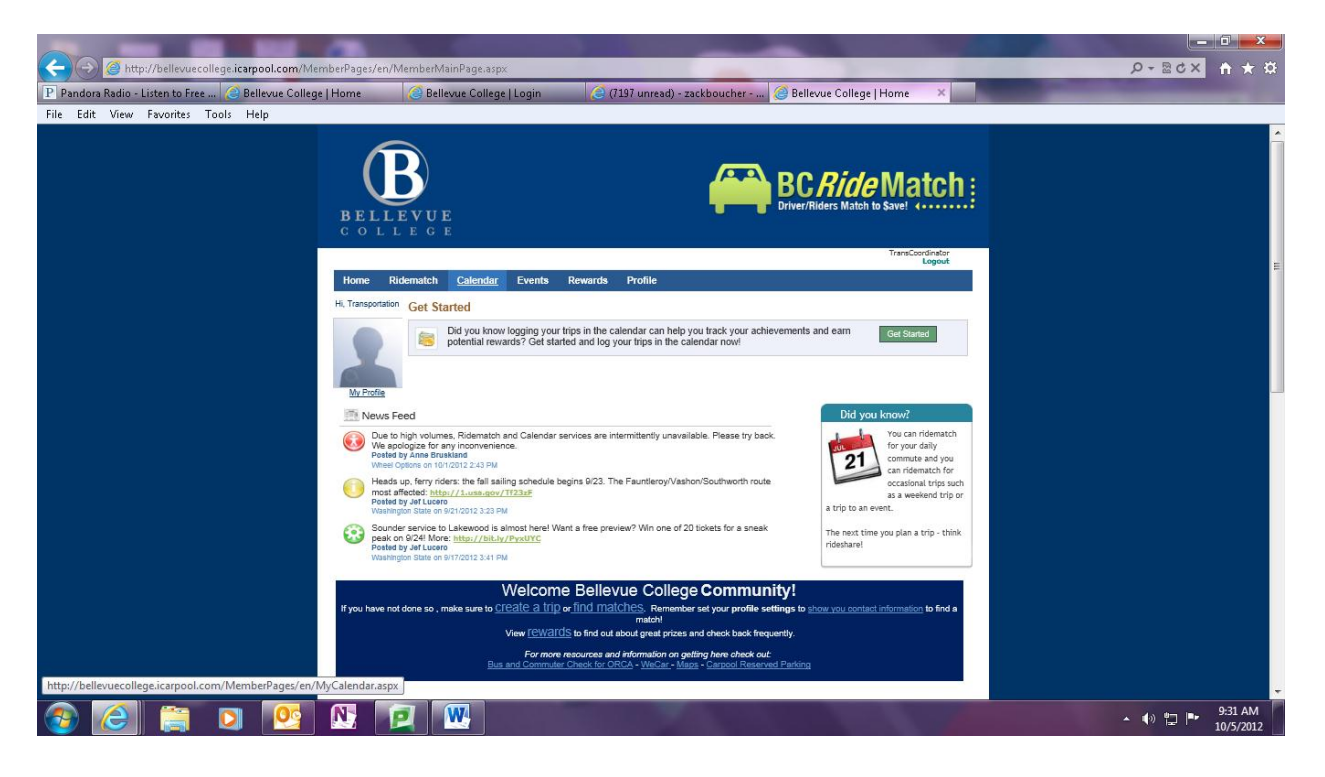

|                                                     |                                        |                              |                   |                     |                           | -           |                    |                    |             | 0 ×                  |
|-----------------------------------------------------|----------------------------------------|------------------------------|-------------------|---------------------|---------------------------|-------------|--------------------|--------------------|-------------|----------------------|
| (-) (-) (-) http://bellevuecollege.icarpool.com/Mer | nberPages/en/MyCale                    | ndar.aspx                    |                   |                     |                           |             | 1000               |                    | ×5≅-Q       | <b>n</b> ★ ☆         |
| P Pandora Radio - Listen to Free 🥝 Bellevue College | Home 🥝 E                               | Bellevue College             | Login             | (7197 un            | read) - zackbouch         | er 🥝 Bellev | vue College   Trij | o Log ×            |             |                      |
| File Edit View Favorites Tools Help                 |                                        |                              |                   |                     |                           |             |                    | _                  |             |                      |
|                                                     | BELLEVU                                | UE                           |                   |                     |                           |             |                    |                    |             | -                    |
|                                                     | COLLEO                                 | G E                          |                   |                     |                           |             | .55                |                    |             |                      |
|                                                     | 12                                     |                              |                   |                     |                           |             | ा                  | Logout             |             |                      |
|                                                     | Home Ridemato                          | h Calendar                   | Events Re         | wards Profi         | le                        |             |                    |                    |             |                      |
|                                                     | You may log trips up to f              | four weeks in the pas        | st. The system do | es not allow loggin | ng trips for future date  | ()          | Trip Report        | Trip Log Templates |             |                      |
|                                                     |                                        |                              |                   |                     |                           |             |                    | 0 7                |             |                      |
|                                                     | LOGGIN                                 | IG YOL                       | JR TR             | IPS                 | IS AS                     | EASY        | AS _               | L - 2 - 3          |             |                      |
|                                                     | 1. SELECT A                            | MODE FROM B                  | ELOW. 2.          | CONFIRM T           | HE DETAILS.               | 3. CLICK 0  | N THE CALE         | NDAR DATE.         |             |                      |
|                                                     |                                        |                              |                   |                     |                           |             |                    |                    |             |                      |
|                                                     | Select Mode                            | <u>     Prev</u> <u>Next</u> | Monday            | Tuerday             | October 2012<br>Wednerday | Thursday    | Friday             | Saturday           |             |                      |
|                                                     | Carpool                                | Junday                       | Promony           | L                   | 2 3                       | 4           | 5                  | 6                  |             |                      |
|                                                     | C Vanpool                              |                              | 00                | ~~                  | 00                        | 00          |                    |                    |             | E                    |
|                                                     | Bus                                    |                              |                   |                     |                           |             |                    |                    |             |                      |
|                                                     | Train                                  |                              |                   |                     |                           |             |                    |                    |             |                      |
|                                                     | Walk                                   | 7                            |                   | 3                   | 9 10                      | 11          | 12                 | 13                 |             |                      |
|                                                     | Telework                               |                              |                   |                     |                           |             |                    |                    |             |                      |
|                                                     |                                        |                              |                   |                     |                           |             |                    |                    |             |                      |
|                                                     | Drive Alone                            |                              |                   |                     |                           |             |                    |                    |             |                      |
|                                                     | 🗊 Light Rail                           | 14                           | 1                 | 5                   | 16 17                     | 18          | 19                 | 20                 |             |                      |
|                                                     | Streetcar                              |                              |                   |                     |                           |             |                    |                    |             |                      |
|                                                     | Passenger<br>Ferry                     |                              |                   |                     |                           |             |                    |                    |             |                      |
|                                                     | Compressed                             |                              |                   |                     |                           |             |                    |                    |             |                      |
|                                                     | Did Not Work                           | 21                           | 2                 | 2                   | 23 24                     | 25          | 26                 | 27                 |             |                      |
|                                                     | Transportation's<br>Home (527 234th Pl |                              |                   |                     |                           |             |                    |                    |             |                      |
|                                                     | NE, Sammamish, WA<br>98074, USA)       |                              |                   |                     |                           |             |                    |                    |             |                      |
|                                                     | 10:                                    | 28                           | 2                 | )                   | 30 31                     |             |                    | _                  |             | -                    |
|                                                     |                                        |                              |                   |                     |                           |             |                    |                    | · • • • • • | 9:32 AM<br>10/5/2012 |

18) Next you will click your mode of transportation for commuting on the left, select whether or not it is a round trip, and then click on the calendar days in which you commute d using hat method. This will also allow you to see your savings shown on your homepage when logged in.

|                                                    | nberPages/en/MyCalendar.aspx                                                                                                    | ② ★ 合 × 2 🛛 - Q              |
|----------------------------------------------------|----------------------------------------------------------------------------------------------------|------------------------------|
| P Pandora Radio - Listen to Free 🥝 Bellevue Colleg | Home 🥝 Bellevue College   Login 🥥 (7197 unread) - zackboucher 🥥 Bellevue College   Trip Log 🗴                                                                                                    |                              |
| File Edit View Favorites Tools Help                | Special Special Spe |                              |
|                                                    |                                                                                                    | ▲ 🕪 🖫 📭 9533 AM<br>10/5/2012 |